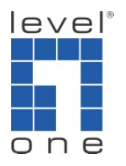

How to use FPS-9021 and WPS-9122 on Vista by TCP/IP

- 1. Install printer server utility on your PC first.
- 2. Find out the IP of your printer server.

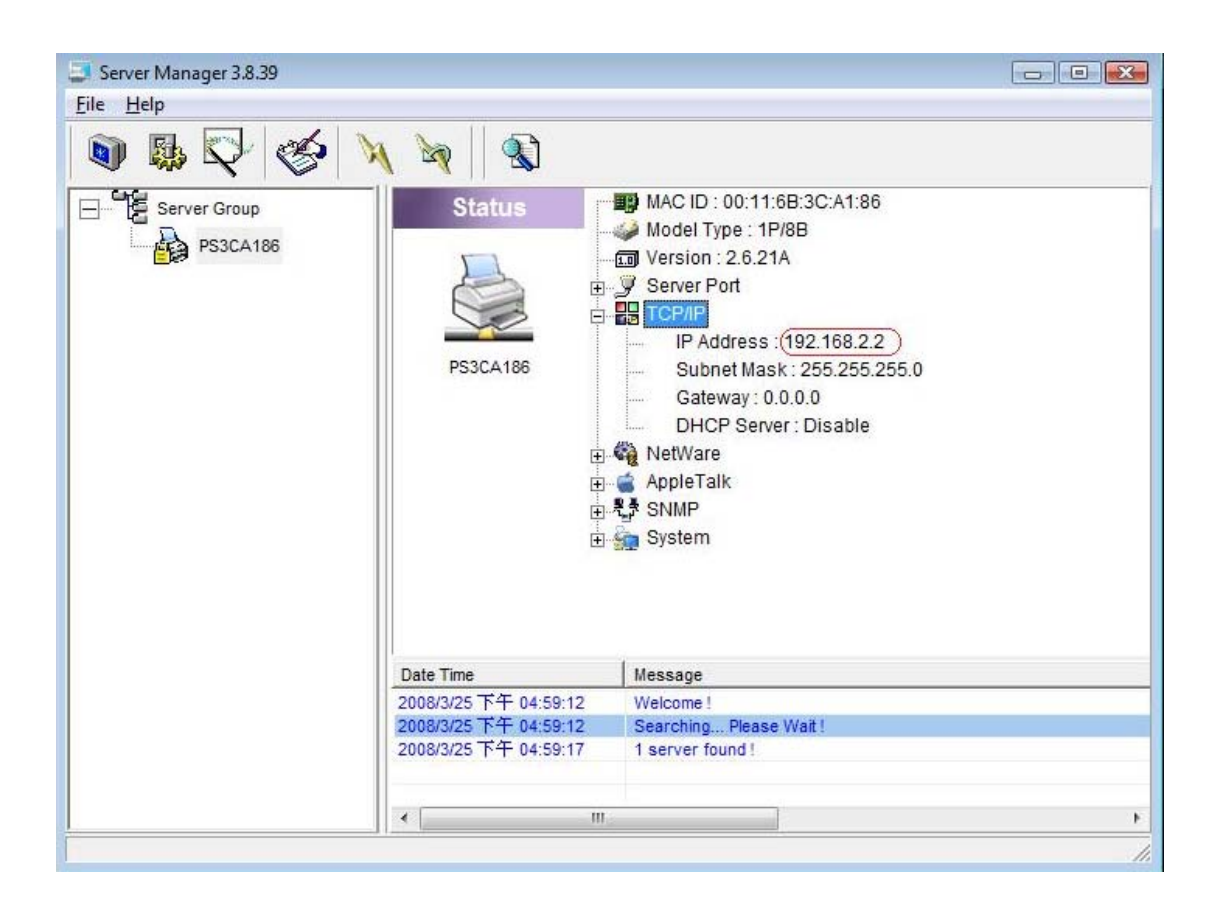

- **3.** Go to **Printers** to add a new printer.
- 4. Add a local printer and follow the snapshots below.

| ou don't have a USB printer. (Windows automatically                |
|--------------------------------------------------------------------|
|                                                                    |
| reless or Bluetooth printer                                        |
| nputer is connected to the network, or that your Blueto<br>red on. |
|                                                                    |
|                                                                    |
|                                                                    |

| 🕝 븕 Add Printer                           |                                                  |                         |
|-------------------------------------------|--------------------------------------------------|-------------------------|
| Choose a printer por                      | rt<br>nnection that allows your computer to exch | ange information with a |
| <ul> <li>Use an existing port:</li> </ul> | LPT1: (Printer Port)                             | •                       |
| Create a new port:                        |                                                  |                         |
| Type of port:                             | Local Port                                       | *                       |
|                                           |                                                  |                         |
|                                           |                                                  |                         |
|                                           |                                                  | Next Cancel             |

| Install the printer                | driver                                                   |                                                                              |                                         |
|------------------------------------|----------------------------------------------------------|------------------------------------------------------------------------------|-----------------------------------------|
| Select the man<br>disk, click Have | ufacturer and model of y<br>e Disk. If your printer is i | your printer. If your printer came w<br>not listed, consult your printer doo | with an installation<br>cumentation for |
| compatible prin                    | ter software.                                            |                                                                              |                                         |
|                                    |                                                          |                                                                              |                                         |
| Manufacturer                       | Printers                                                 |                                                                              |                                         |
| Gestetner                          | HP D                                                     | eskJet 895Cse                                                                | 3                                       |
| IBM                                | hp de                                                    | eskJet 895Cxi<br>skiet 920c                                                  |                                         |
| infotec                            | + HP D                                                   | eskJet 930C/932C/935C                                                        |                                         |
|                                    | v signed                                                 | Windows Update                                                               | Have Disk                               |
| This driver is digital             | , oldinoa.                                               |                                                                              |                                         |

Find your printer and select it. If your printer is not in the list, please install a driver of your printer then you will find your printer in the list

- 5. After you are done adding a printer, right click it and select property then select ports.
- 6. Clicks add port.

| Color Manag    | gement         | Security               | Device S         | Settings       | Services |
|----------------|----------------|------------------------|------------------|----------------|----------|
| General        | S              | haring                 | Ports            |                | Advanced |
| rint to the fo | DeskJet 8      | 95Cxi<br>(s). Document | ts will print to | the first free | 8        |
| Port           | Description    | 1                      | Printer          |                |          |
| LPT1:          | Printer Por    | t                      | HP DeskJet       | 895Cxi         |          |
| LPT2:          | Printer Por    | t                      |                  |                | 8        |
| LPT3:          | Printer Por    | t                      |                  |                | 100      |
| COM1:          | Serial Port    |                        |                  |                | 1.5      |
| COM2:          | Serial Port    |                        |                  |                |          |
| COM3:          | Serial Port    |                        |                  |                |          |
|                | Serial Port    |                        |                  |                |          |
| Add P          | ort            | Delete                 | Port             | Config         | ire Port |
| 76011          | J              |                        | 1 OIL            | Zoninge        | are i on |
| Enable bio     | directional su | pport                  |                  |                |          |
| Enable pri     | nter poolina   | 1045                   |                  |                |          |
|                |                |                        |                  |                |          |
|                |                |                        |                  |                |          |

7. Clicks Standard TCP/IP Port.

| Printer Ports                                                  |              |     |
|----------------------------------------------------------------|--------------|-----|
| Available port types:                                          |              |     |
| Local Port<br>PrintServer Network Port<br>Standard TCP/IP Port |              |     |
| New Port Type                                                  | New Port Can | cel |

8. Put your printer server IP

| dd Port<br>For which device do you want | to add a port?       |                             |
|-----------------------------------------|----------------------|-----------------------------|
| Enter the Printer Name or IP ad         | ddress, and a port n | ame for the desired device. |
| Printer Name or IP Address:             | 192.168.2.2          |                             |
| <u>P</u> ort Name:                      | 192.168.2.2          |                             |
|                                         |                      | The printer server IP       |
|                                         |                      |                             |
|                                         |                      |                             |
|                                         |                      |                             |
|                                         |                      | ant at u                    |

## 9. After adding port, click configure port

| General               | A second second s |                               | Services |  |
|-----------------------|----------------------------------------------------------------------------------------------------|-------------------------------|----------|--|
|                       | Sharing Ports                                                                                                    |                               | Advanced |  |
| HP DeskJet            | 895Cxi                                                                                                    | s will print to the first fre |          |  |
| Port                  | Description                                                                                                    | Printer                       | -        |  |
| COM3:                 | Serial Port                                                                                                    |                               |          |  |
| COM4:                 | Serial Port                                                                                                    |                               |          |  |
| FILE:                 | Print to File                                                                                                    |                               |          |  |
| 192.168.2.2           | Standard TCP/I                                                                                                    | P Port HP DeskJet 8           | 895Cxi 🗧 |  |
| XPSPort:              | Local Port                                                                                                    | Microsoft XPS                 |          |  |
| •                     | III                                                                                                    |                               | Þ        |  |
| Add Port              | Delete                                                                                                    | Port                          | ure Port |  |
| Aug i oli             |                                                                                                    |                               | are i on |  |
|                       | support                                                                                                    |                               |          |  |
| Enable printer poolir | DI                                                                                                    |                               |          |  |
|                       |                                                                                                    |                               |          |  |
|                       |                                                                                                    |                               |          |  |

10. Please make sure your settings are the same as the snapshot below except IP

| D. ( N                              |           |             |  |
|-------------------------------------|-----------|-------------|--|
| Printer Name or IP <u>A</u> ddress: |           | 192.168.2.2 |  |
|                                     |           |             |  |
| @ <u>R</u> aw                       |           | ● LPR       |  |
| Raw Settings                        |           |             |  |
| Port <u>N</u> umber:                | 515       |             |  |
| LPR Settings                        |           |             |  |
| Queue Name:                         | lpt1      |             |  |
| LPR Byte Countin                    | ng Enable | ed          |  |
| SNMP Status En                      | abled     |             |  |
| <u>Community Name:</u>              | public    |             |  |
| SNMP <u>D</u> evice Index           | c [1      |             |  |